# How To: Real-Time Prescription Benefit

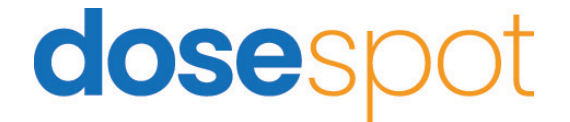

## How To: Real-Time Prescription Benefit

| Welcome Prescribing.Clinician 🙃         |                                   |      |                  |   |  |  |  |
|-----------------------------------------|-----------------------------------|------|------------------|---|--|--|--|
| Test Clinic                             |                                   |      |                  |   |  |  |  |
| Rowena Baylie Acacianna, Female, 56     | YrS Drug Allergies Add/Edit Pharm | C c  | Coverage Details | • |  |  |  |
| Active Medications Inactive Medications | s Medication History              |      |                  |   |  |  |  |
| Medication $\phi$                       | Dispense \$                       | Date | ▼ Dispensings    |   |  |  |  |
| No Active Medications                   |                                   |      |                  |   |  |  |  |
| Showing 0 to 0 of 0 entries             |                                   |      |                  |   |  |  |  |

| Coverage Details                     | 0 |
|--------------------------------------|---|
| Plan: (PROINFORMA PBM (PRO-NM_77619) | ~ |

#### **Coverage Details**

- Once you are in the patients chart, you have the option to edit the insurance plan under the "Cover Details" section.
- Use the drop down to select the correct plan for the patient.

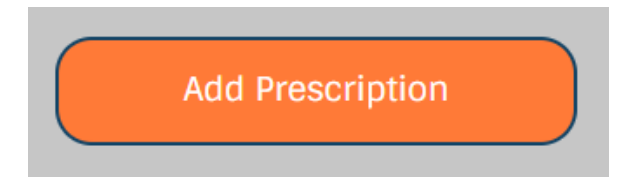

• Once you have selected the correct insurance plan, hit "Add Prescription" to continue

| Add Prescription                                                                                                    |                                                                                                    |          |             |  |  |  |
|----------------------------------------------------------------------------------------------------|----------------------------------------------------------------------------------------------------|----------|-------------|--|--|--|
| Step 3                                                                                                    |                                                                                                    |          |             |  |  |  |
| Sieh 2                                                                                                    |                                                                                                    |          |             |  |  |  |
| Current medication: Omnitrope (sul                                                                                                    | bcutaneous - powder for injection)™ Change                                                                                                  |          |             |  |  |  |
| Current strength: 5.8 mg Change                                                                                                    | Ð                                                                                                    |          |             |  |  |  |
| Pharmacy Information                                                                                                    |                                                                                                    |          |             |  |  |  |
| Rapid-Rx Online Pharmacy<br>52 Lukens Dr Chan                                                                                                    | ge                                                                                                    |          |             |  |  |  |
| New Castle, DE                                                                                                    |                                                                                                    |          |             |  |  |  |
| Effective Date                                                                                                    | Today                                                                                                    |          |             |  |  |  |
| Datiest Directions?                                                                                                    | locay                                                                                                    |          |             |  |  |  |
| test                                                                                                    |                                                                                                    |          |             |  |  |  |
|                                                                                                    |                                                                                                    |          |             |  |  |  |
| 996 Characters remaining                                                                                                    | Dispense Unit*                                                                                                    | Refills* | Days Supply |  |  |  |
| 6                                                                                                    | Unspecified V                                                                                                    | 0        | 30          |  |  |  |
| Show Pharmacy Notes                                                                                                    | No Substitutions                                                                                                    | ſ        | Urzent      |  |  |  |
|                                                                                                    |                                                                                                    | <u> </u> |             |  |  |  |
|                                                                                                    |                                                                                                    |          |             |  |  |  |
| + Save As Favorite                                                                                                    | Save Prescrip                                                                                                    |          |             |  |  |  |
|                                                                                                    |                                                                                                    |          | 8           |  |  |  |
| Plan Selected For This M                                                                                                    | Medication                                                                                                    |          | 8           |  |  |  |
| Plan Selected For This M<br>PROINFORMA PBM (PRO-NM)                                                                                                    | Medication<br>_77619) REFRESH (?)                                                                                                    |          | 8           |  |  |  |
| Plan Selected For This M<br>PROINFORMA PBM (PRO-NM,<br>Formulary Status                                                                                                    | Medication<br>_77619) REFRESH (?)                                                                                                    |          | 8           |  |  |  |
| Plan Selected For This M<br>PROINFORMA PBM (PRO-NM,<br>Formulary Status<br>Formulary Status:                                                                                                    | Medication<br>_77619) REFRESH ?                                                                                                    |          | 8           |  |  |  |
| Plan Selected For This M<br>PROINFORMA PBM (PRO-NM,<br>Formulary Status<br>Formulary Status:<br>Non-Formulary                                                                                                    | Medication<br>_77619) REFRESH (?)<br>REFRESH (?)                                                                                            |          | 8           |  |  |  |
| Plan Selected For This M<br>PROINFORMA PBM (PRO-NM,<br>Formulary Status<br>Formulary Status:<br>Non-Formulary<br>Patient Specific Pricing                                                                                                    | Medication<br>_77619) REFRESH ?<br>REFRESH ?<br>Coverages:                                                                                  |          | 8           |  |  |  |
| Plan Selected For This N<br>PROINFORMA PBM (PRO-NM,<br>Formulary Status:<br>Non-Formulary<br>Patient Specific Pricing<br>Rapid-Rx Online Pharmacy                                                                                                    | Medication<br>_77619) REFRESH ?<br>REFRESH ?<br>Coverages:                                                                                  |          | 8           |  |  |  |
| Plan Selected For This M<br>PROINFORMA PBM (PRO-NM,<br>Formulary Status:<br>Non-Formulary<br>Patient Specific Pricing<br>Rapid-Rx Online Pharmacy<br>Pharmacy Type: Specialty<br>NCPDPID: 8455475                                                                                                    | Medication<br>_77619) REFRESH (?)<br>REFRESH (?)<br>Coverages:                                                                              |          | 8           |  |  |  |
| Plan Selected For This M<br>PROINFORMA PBM (PRO-NM,<br>Formulary Status:<br>Non-Formulary<br>Patient Specific Pricing<br>Rapid-Rx Online Pharmacy<br>Pharmacy Type: Specialty<br>NCPDPID: 8455475<br>NPI: 2245665890                                                                                                    | Medication<br>_77619) REFRESH ?<br>REFRESH ?<br>Coverages:                                                                                  |          | 8           |  |  |  |
| Plan Selected For This M<br>PROINFORMA PBM (PRO-NM,<br>Formulary Status:<br>Non-Formulary<br>Patient Specific Pricing<br>Rapid-Rx Online Pharmacy<br>Pharmacy Type: Specialty<br>NCPDPID: 8455475<br>NPI: 2245665890<br>Address Line1: 52 Lukens Dr<br>City: New Castle                                                                                                    | Medication<br>_77619) REFRESH (?)<br>REFRESH (?)<br>Coverages:                                                                              |          | •           |  |  |  |
| Plan Selected For This M<br>PROINFORMA PBM (PRO-NM,<br>Formulary Status:<br>Non-Formulary<br>Patient Specific Pricing<br>Rapid-Rx Online Pharmacy<br>Pharmacy Type: Specialty<br>NCPDPID: 8455475<br>NPI: 2245665890<br>Address Line1: 52 Lukens Dr<br>City: New Castle<br>State: DE                                                                                                    | Medication<br>_77619) REFRESH (?)<br>REFRESH (?)<br>Coverages:                                                                              |          | •           |  |  |  |
| Plan Selected For This M<br>PROINFORMA PBM (PRO-NM,<br>Formulary Status:<br>Non-Formulary<br>Patient Specific Pricing<br>Rapid-Rx Online Pharmacy<br>Pharmacy Type: Specialty<br>NCPDPID: 8455475<br>NPI: 2245665800<br>Address Line1: 52 Lukens Dr<br>City: New Castle<br>State: DE<br>Postal Code: 19720                                                                                                    | Medication<br>_77619) REFRESH ?<br>REFRESH ?<br>Coverages:                                                                                  |          | •           |  |  |  |
| Plan Selected For This M<br>PROINFORMA PBM (PRO-NM,<br>Formulary Status:<br>Non-Formulary<br>Patient Specific Pricing<br>Rapid-Rx Online Pharmacy<br>Pharmacy Type: Specialty<br>NCPDPID: 8455475<br>NPI: 2245665800<br>Address Line1: 52 Lukens Dr<br>City: New Castle<br>State: DE<br>Postal Code: 19720<br>Primary Phone: (888) 424-114<br>Eax Number:                                                                                                    | Medication<br>_77619) REFRESH ?<br>REFRESH ?<br>Coverages:                                                                                  |          | •           |  |  |  |
| Plan Selected For This M<br>PROINFORMA PBM (PRO-NM,<br>Formulary Status:<br>Non-Formulary<br>Patient Specific Pricing<br>Rapid-Rx Online Pharmacy<br>Pharmacy Type: Specialty<br>NCPDPID: 8455475<br>NPI: 2245665890<br>Address Line1: 52 Lukens Dr<br>City: New Castle<br>State: DE<br>Postal Code: 19720<br>Primary Phone: (888) 424-114<br>Fax Number:<br>Coverage Info Prior Auth Recul                                                                                                    | Medication<br>_77619) REFRESH ?<br>REFRESH ?<br>Coverages:                                                                                  |          |             |  |  |  |
| Plan Selected For This M<br>PROINFORMA PBM (PRO-NM,<br>Formulary Status:<br>Non-Formulary<br>Patient Specific Pricing<br>Rapid-Rx Online Pharmacy<br>Pharmacy Type: Specialty<br>NCPDPID: 8455475<br>NPI: 2245665890<br>Address Line1: 52 Lukens Dr<br>City: New Castle<br>State: DE<br>Postal Code: 19720<br>Primary Phone: (888) 424-114<br>Fax Number:<br>Coverage Info Prior Auth Requi<br>Days Supply Priced: 30                                                                                                    | Medication<br>_77619) REFRESH ?<br>REFRESH ?<br>Coverages:                                                                                  |          |             |  |  |  |
| Plan Selected For This M<br>PROINFORMA PBM (PRO-NM,<br>Formulary Status:<br>Non-Formulary<br>Patient Specific Pricing<br>Rapid-Rx Online Pharmacy<br>Pharmacy Type: Specialty<br>NCPDPID: 8455475<br>NPI: 2245665890<br>Address Line1: 52 Lukens Dr<br>City: New Castle<br>State: DE<br>Postal Code: 19720<br>Primary Phone: (888) 424-114<br>Fax Number:<br>Coverage Info Prior Auth Requi<br>Days Supply Priced: 30<br>Deductible Applied Amount: \$                                                                                                    | Medication<br>_77619) REFRESH ?<br>REFRESH ?<br>Coverages:                                                                                  |          |             |  |  |  |
| Plan Selected For This M<br>PROINFORMA PBM (PRO-NM,<br>Formulary Status:<br>Non-Formulary<br>Patient Specific Pricing<br>Rapid-Rx Online Pharmacy<br>Pharmacy Type: Specialty<br>NCPDPID: 8455475<br>NPI: 224565890<br>Address Line1: 52 Lukens Dr<br>City: New Castle<br>State: DE<br>Postal Code: 19720<br>Primary Phone: (888) 424-114<br>Fax Number:<br>Coverage Info Prior Auth Requi<br>Days Supply Priced: 30<br>Deductible Applied Amount: \$<br>Deductible Remaining Amount                                                                                                    | Medication<br>_77619) REFRESH ?<br>Coverages:<br>77<br>ired                                                                                 |          |             |  |  |  |
| Plan Selected For This M<br>PROINFORMA PBM (PRO-NM,<br>Formulary Status:<br>Non-Formulary<br>Patient Specific Pricing<br>Rapid-Rx Online Pharmacy<br>Pharmacy Type: Specialty<br>NCPDPID: 8455475<br>NPI: 224565890<br>Address Line1: 52 Lukens Dr<br>City: New Castle<br>State: DE<br>Postal Code: 19720<br>Primary Phone: (888) 424-114<br>Fax Number:<br>Coverage Info Prior Auth Requi<br>Days Supply Priced: 30<br>Deductible Applied Amount: \$<br>Deductible Remaining Amount                                                                                                    | Medication<br>_77619) REFRESH ?<br>REFRESH ?<br>Coverages:<br>I7<br>Ired<br>350.00<br>t: \$0.00<br>h restrictions.                          |          |             |  |  |  |
| Plan Selected For This M<br>PROINFORMA PBM (PRO-NM,<br>Formulary Status:<br>Non-Formulary<br>Patient Specific Pricing<br>Rapid-Rx Online Pharmacy<br>Pharmacy Type: Specially<br>NCPDPID: 8455475<br>NPI: 224565890<br>Address Line1: 52 Lukens Dr<br>City: New Castle<br>State: DE<br>Postal Code: 19720<br>Primary Phone: (888) 424-114<br>Fax Number:<br>Coverage Info Prior Auth Requi<br>Days Supply Priced: 30<br>Deductible Applied Amount: \$<br>Deductible Remaining Amount<br>Drug Status Code: Covered witt<br>Estimated Patient Pay Amount                                   | Medication<br>_77619) REFRESH ?<br>Coverages:<br>7<br>ired<br>350.00<br>t: \$14,036.00<br>arv                                               |          |             |  |  |  |
| Plan Selected For This M<br>PROINFORMA PBM (PRO-NM,<br>Formulary Status:<br>Non-Formulary<br>Patient Specific Pricing<br>Rapid-Rx Online Pharmacy<br>Pharmacy Type: Specialty<br>NCPDPID: 8455475<br>NPI: 224565890<br>Address Line1: 52 Lukens Dr<br>City: New Castle<br>State: DE<br>Postal Code: 19720<br>Primary Phone: (888) 424-114<br>Fax Number:<br>Coverage Info Prior Auth Requi<br>Days Supply Priced: 30<br>Deductible Applied Amount: \$;<br>Deductible Remaining Amount<br>Drug Status Code: Covered wilt<br>Estimated Patient Pay Amount<br>Formulary Status: Non Formul. | Medication<br>_77619) REFRESH ?<br>REFRESH ?<br>Coverages:<br>17<br>ired<br>350.00<br>t: \$0.00<br>h restrictions.<br>t: \$14,036.00<br>ary |          |             |  |  |  |

- Enter the prescription and all necessary information needed.
- As you fill in the medication, you will see RTPB information pop up on the right side of your screen.
- You will see the following:
  - o Plan selected for this medicine
  - Formulary status ( see end of guide for more info)
  - Real time information about the drug (deductible amount, status code, formulary status and a few different estimated pricings

| Alternatives:                                        |                         |
|------------------------------------------------------|-------------------------|
| Hu                                                   | matrope 5 mg injection™ |
| Rapid-Rx Online Pharmacy                             |                         |
| Pharmacy Type: Specialty                             |                         |
| NCPDPID: 8455475                                     |                         |
| NPI: 2245665890                                      |                         |
| Address Line1: 52 Lukens Dr                          |                         |
| City: New Castle                                     |                         |
| State: DE                                            |                         |
| Postal Code: 19720                                   |                         |
| Coverage Info Prior Auth Required                    |                         |
| Days Supply Priced: 30                               |                         |
| Deductible Applied Amount: \$350.00                  |                         |
| Deductible Remaining Amount: \$0.00                  |                         |
| Drug Status Code: Covered with restrictions.         |                         |
| Estimated Patient Pay Amount: \$11,935.00            |                         |
| Plan Pay Amount: \$9,440.00                          |                         |
| Quantity Priced: 10 Vial(s) (Inactive Dispense Unit) |                         |

### Alternatives

- Under the original prescription you will also have a list of alternatives for the drug
- These will include the same information as the original med

ALL ALTERNATIVES MUST BE APPROVED BY A PHARMACEUTICAL PROFESSIONAL THE ALTERNATIVES LISTED ARE TO BE TAKEN AS SUGGESTIONS ONLY

| Pending Medications |                                                                                                    |               |               |                 |                       |                          |           |                   |
|---------------------|----------------------------------------------------------------------------------------------------|---------------|---------------|-----------------|-----------------------|--------------------------|-----------|-------------------|
| Select All          |                                                                                                    |               |               |                 |                       |                          |           | Search:           |
|                     | Medication                                                                                                    | Dispense      | 1 Date        | · Aufilla       | · Prescriber (Agent)  | i Pharmaty               |           |                   |
| 0                   | Ornisiterpe 5.8 mg powder for injection<br>Effective Gales Feb 24, 2023<br>Substitution Ricourd<br>38 Days Supply<br>Sig 1157 | 6 Unspecified | Anto 24, 2023 | •               | Prescribing Clinician | Rapid-Rx Online Pharmacy | Actions * |                   |
| Showing 1 to 1 o    | of Lontrice.<br>Madcy                                                                                                    |               | -             | pprove and Send |                       |                          |           | Approve and Print |

• After you hit "Save Prescription" You will be sent back to the Pending Medication tab as usual and be ready to send the medication

### FORMULARY STATUS GUIDE

- **Non-Formulary** Prescription drugs that are not on a plan's formulary.
- **On Formulary/Non-Preferred** Non-formulary drugs are often covered by the health plan, but at a higher patient copay.
- **On Formulary/Preferred -** Higher number = More preferred
- **Non-Reimbursable** Non-Reimbursable are Prescription drugs that the patient's health plan will not pay for.
- <u>U</u> Unknown staus

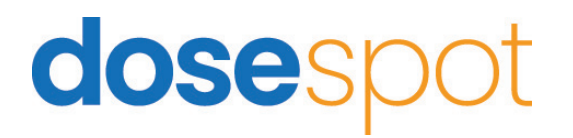